# **GCAN-203**

Bluetooth -CAN converter

User manual

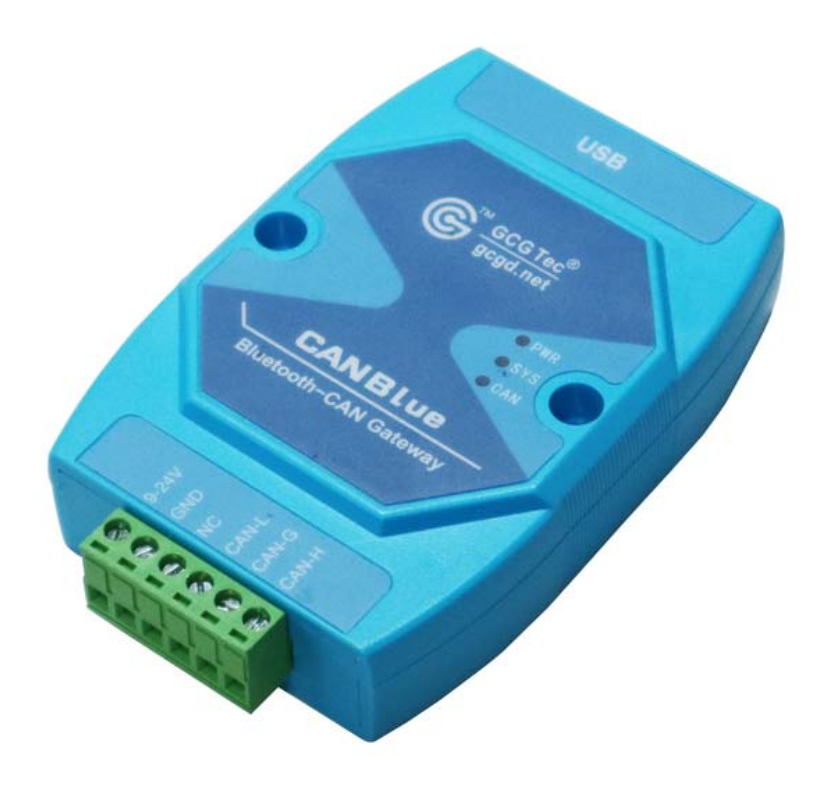

Document version: V3.20 (201704/09)

# Contents

| 1. Introduction                           |
|-------------------------------------------|
| 1.1 Overview                              |
| 1.2 Properties at a glance1               |
| 2. Installation                           |
| 2.1 Power connection and indicator status |
| 3. CANBlue config software                |
| 3.1 Configuration                         |
| 3.2 Software connection                   |
| 3.3 CAN parameter setting                 |
| 3.4 Bluetooth parameter settings          |
| 3.5 End of configuration                  |
| 3.6 Save the configuration file           |
| 3.7 Open the configuration file           |
| 4. Application examples7                  |
| 4.1 Equipment wiring7                     |
| 4.2 Bluetooth connection7                 |
| 5. Technical specifications               |
| Appendix: GCAN-203 data flow definition   |
| Sales and service                         |

### **1. Introduction**

#### 1.1 Overview

GCAN-203 has a standard CAN-Bus interface. GCAN-203 can send CAN-Bus date to other equipment with Bluetooth.

#### 1.2 Properties at a glance

- CAN-Bus baud rates range from 5Kbps to 1Mbps
- CAN-Bus isolation module insulation voltage: DC 1500V
- Maximum data traffic: 300 frames per second
- Bluetooth using 2.0
- Power supply: 9~30V (20mA, 24V DC)
- Installation method: DIN rail
- Working temperature range: -40 °C ~ +85 °C;
- Size: (L) 112mm \* (W) 70mm \* (H) 25mm.

## 2. Installation

GCAN-203 interface shown in figure 2.1.

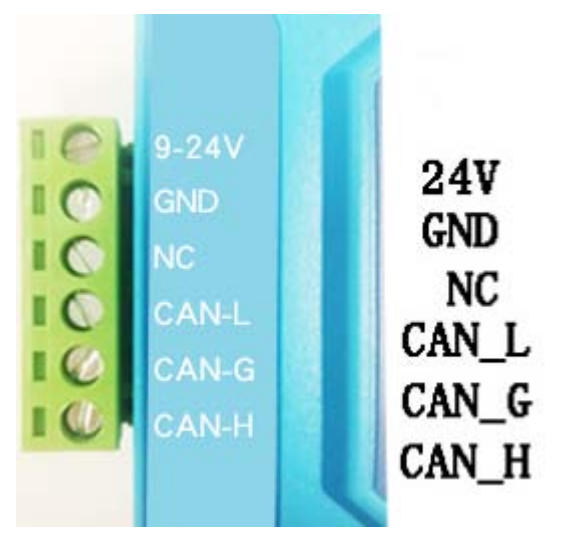

Figure 2.1 GCAN-203 interface definition

#### 2.1 Power connection and indicator status

GCAN-203 recommends using standard 24V power supply. GCAN-203 has three indicator lights, 1 PWR, 1 SYS, 1 CAN. The functions of the three indicators are shown in table 2.2, the indicators in different states, the converter status shown in table 2.3.

| LED | Color     | Indicates the status            |
|-----|-----------|---------------------------------|
| PWR | Green     | Power indicator                 |
| SYS | Green     | Bluetooth connection indication |
| CAN | Red/Green | CAN status indication           |

Table 2.2 GCAN-203 Indicators

| LED | Status   | Indicates the status        |  |
|-----|----------|-----------------------------|--|
| DWD | On       | Power is normal             |  |
| PWK | Off      | Power is not normal         |  |
|     | Blinking | No equipment connected      |  |
| SYS | Slow     | Equipment connection is     |  |
|     | blinking | successful                  |  |
|     | Blinking | CAN communication arror     |  |
| CAN | red      | CAN communication error     |  |
|     | Blinking | CAN communication is normal |  |
|     | green    | CAN communication is normal |  |

Table 2.3 GCAN-203 indicator status

### **3. CANBlue config software**

#### **3.1 Configuration**

Disconnect the GCAN-203 power supply. We can connect to GCAN-203 and computer with USB. When GCAN-203 is configuring, no external power is required.

GCAN-203 factory setting: CAN-Bus baud is 250K, working mode is normal mode, name is SN number, password is 1234.

#### **3.2 Software connection**

Open "CANBlue Config" software in the "②CANBlue 模块配置软件" document to configure the converter. Click "Connect" to connect the converter. The connection is shown in figure 3.1.

You can click "UpLoad" to upload the parameters in the converter to your computer.

| 🖳 CANBlue Config                                                      |                                                                                  |
|-----------------------------------------------------------------------|----------------------------------------------------------------------------------|
| Connect UpLoad                                                        | DownLoad Open SaveAs Device Info<br>Yer: CANBlue<br>Ver: V301<br>SN: GC116091304 |
| CANBlue<br>BlueTooth Param<br>CAN Param<br>BlueTooth Test<br>CAN Test | CANBlueConfig<br>CANBlue Connect OK<br>通定                                        |
| V3.01 .::                                                             | 沈阳广成科技有限公司 www.gcgd.net                                                          |

Figure 3.1 CANBlue Config software interface

| 🖳 CANBlue Config                                                        | -             | 1         |                                                              |
|-------------------------------------------------------------------------|---------------|-----------|--------------------------------------------------------------|
| Connect UpLoad                                                          | DownLoad Open | SaveAs    | Device Info<br>Type: CANBlue<br>Ver: V301<br>SN: GC116091304 |
| ⊡-CANBlue<br>BlueTooth Param<br>CAN Param<br>BlueTooth Test<br>CAN Test |               |           |                                                              |
|                                                                         |               | Uploading |                                                              |

Figure 3.2 CANBlue Config software upload parameters

#### **3.3 CAN parameter setting**

Click "CAN Param" to enter CAN communication parameter setting. We can click "CAN Baud" to configure the baud rate of the CAN-Bus, as shown in the following

| table.    |           |           |           |
|-----------|-----------|-----------|-----------|
| Parameter | Baud rate | Parameter | Baud rate |
| 0         | 1000K     | 1         | 800K      |
| 2         | 666K      | 3         | 500K      |
| 4         | 400K      | 5         | 250K      |
| 6         | 200K      | 7         | 125K      |
| 8         | 100K      | 9         | 80K       |
| 10        | 50K       | 11        | 40K       |
| 12        | 20K       | 13        | 10K       |
| 14        | 5K        |           |           |

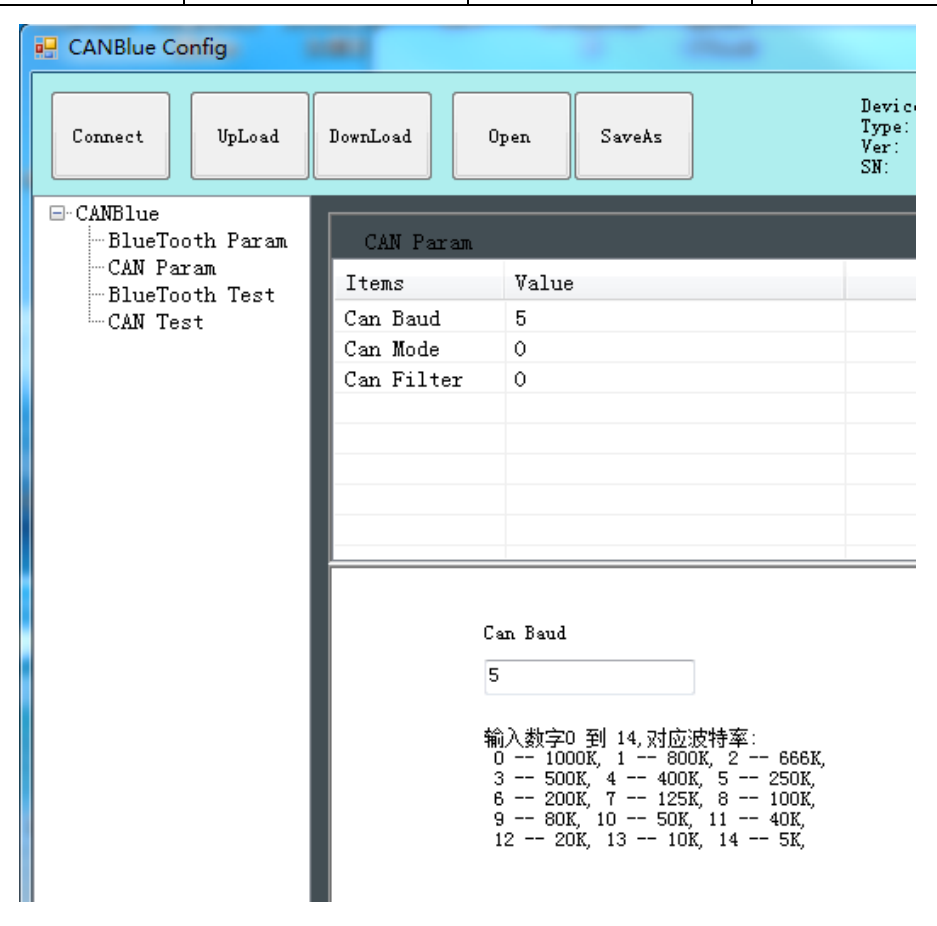

Figure 3.3 CAN baud rate setting

The default value of "CAN Mode" or "CAN Filter" is set to 0, and please do not change it.

| CAN Param    |                                        |
|--------------|----------------------------------------|
| Items        | Value                                  |
| Can Baud     | 3                                      |
| Can Mode     | 0                                      |
| Can Filter   | 0                                      |
|              |                                        |
|              |                                        |
|              |                                        |
|              |                                        |
|              |                                        |
|              |                                        |
|              |                                        |
| Ca<br>O<br>输 | n Mode<br>入:0 正常模式<br>2 只听模式<br>4 回环模式 |

Figure 3.4 CAN operating mode setting

### **3.4 Bluetooth parameter settings**

Click "Bluetooth Param" to enter the Bluetooth parameter settings.

| 🖳 CANBlue Config             | 00       |                                    |                  |                                           |
|------------------------------|----------|------------------------------------|------------------|-------------------------------------------|
| Connect VpLoad               | DownLoad | Open                               | SaveAs           | Device I<br>Type: CA<br>Ver: V3<br>SN: GC |
| ⊡ CANBlue<br>BlueTooth Param | BlueToo  | oth Param                          |                  |                                           |
| -CAN Param<br>BlueTooth Test | Items    |                                    | Value            |                                           |
| CAN Test                     | BlueToot | h Name                             | GC116091304      |                                           |
|                              | BlueToot | h Password                         | 1234             |                                           |
|                              | BlueToot | h Address                          | 2016:6:210667    |                                           |
|                              |          |                                    |                  |                                           |
|                              |          |                                    |                  |                                           |
|                              |          |                                    |                  |                                           |
|                              |          |                                    |                  |                                           |
|                              |          |                                    |                  |                                           |
|                              |          | BlueTooth<br>GC11609130<br>输入1-10个 | Name<br>D4<br>字符 |                                           |

Figure 3.5 Bluetooth settings

The user can set the GCAN-203's name and connection password. GCAN-203's default name is SN number, password is 1234.

#### 3.5 End of configuration

Click "Download" to write the configuration data to the converter's flash, as shown in figure 3.6.

| 🖳 CANBlue Config                        | 60                                                                                                    | CONTRACTOR OF A CONTRACTOR OF A CONTRACTOR OF A CONTRACTOR OF A CONTRACTOR OF A CONTRACTOR OF A CONTRACTOR OF A |
|-----------------------------------------|----------------------------------------------------------------------------------------------------|----------------------------------------------------------------------------------------------------|
| Connect UpLoad                          | DownLoad Open                                                                                            | Device Info<br>Type: CANBlue<br>Ver: V301<br>SN: GC116091304                                                    |
| ⊡ CANBlue<br>BlueTooth Param            | BlueTooth Param                                                                                          |                                                                                                    |
| CAN Param<br>BlueTooth Test<br>CAN Test | Items<br>BlueTooth Name<br>BlueTooth Password<br>BlueTooth Address<br>BlueTooth<br>GC11609130<br>输入1-10个 | Value   GC116091304   1234   2016:6:210667   CANBlueConfig   down Param Success!   Name   14   適定               |

Figure 3.6 Download successful

The pop-up dialog displays "download Param success". Then power-on again. The new configuration can take effect.

Note: The converter must be power-on again, otherwise the configuration will not take effect.

#### 3.6 Save the configuration file

Click "SaveAs" to save the configuration parameters to the PC. The file can be opened again.

#### 3.7 Open the configuration file

Use the "OPEN" function to open the configuration file and modify it. Then you can click DownLoad to the converter that the new configuration can be saved.

Note: The working mode of "BlueTooth Test" and "CAN Test" is used for testing . These functions cannot be used.

## 4. Application examples

#### 4.1 Equipment wiring

#### GCAN-203 uses 9-30V DC power supply.

Connect CAN\_H to CAN-Bus CAN\_H, CAN\_L to CAN-Bus CAN\_L. A High-speed CAN bus must be terminated on both ends with 120 Ohms. Otherwise disturbances may arise.

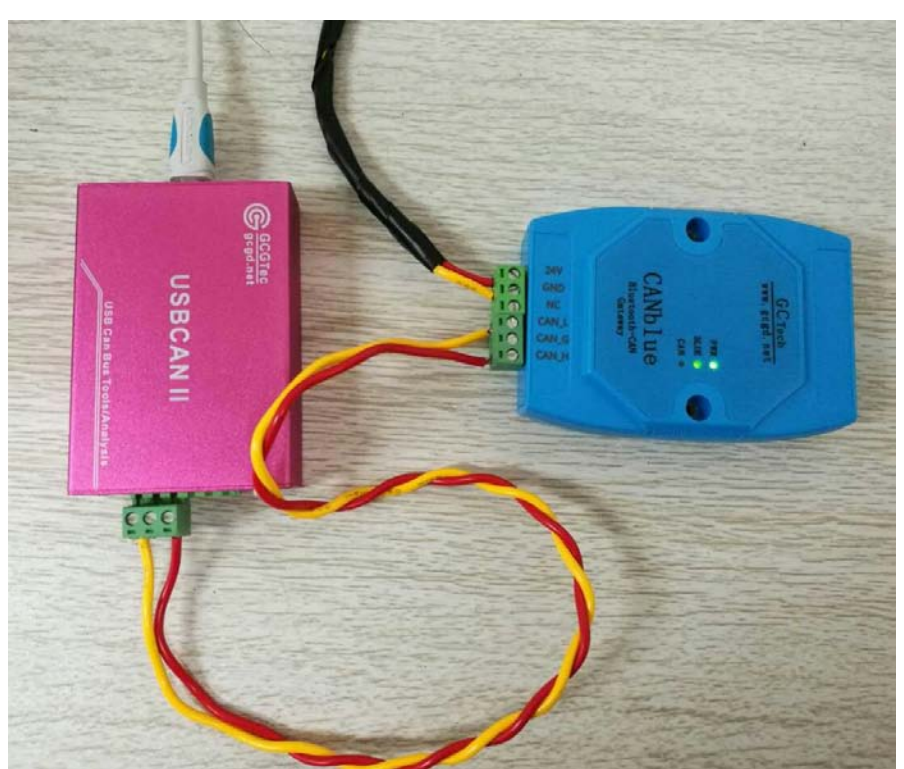

Figure 4.1 The wiring diagram of GCAN-203

As shown in figure 4.1, the left side of the equipment is USBCAN-II Pro. Wiring and termination resistance must be confirmed correctly. Open USBCAN-II Pro equipment with ECANtools software, then select the baud rate to 250K.

#### 4.2 Bluetooth connection

Install "CANBlue.RSO.apk" APP to a mobile phone with android which is in the "③ 安卓系统串口助手安装包" document. Search for Bluetooth equipment, then enter the connection password.

#### 4.3 Bluetooth serial assistant use

#### 4.3.1 Connect to GCAN-203

Open the software, the interface is shown in figure 4.2. The function of the four buttons will be shown here:

蓝牙开关——Turn on Bluetooth or turn off Bluetooth.

**搜索设备**——Click"搜索设备".You can find all the converters that opened Bluetooth, only the converter name turn blue can be connected. (GCAN-203's default name is SN number, password is 1234)

版本升级——Not open yet.

侦听连接——Not open yet.

Enter the receive / send data interface, as shown in figure 4.3.

| 15:26                            | *©??              | .ıı  移动 4G .ıı  移动 ⊂ 59% |  |  |  |
|----------------------------------|-------------------|--------------------------|--|--|--|
|                                  | 58:44:98:9A:3E:6E |                          |  |  |  |
| 蓝                                | 牙开关               | 正在搜索                     |  |  |  |
| 版                                | 本升级               | 侦听连接                     |  |  |  |
|                                  | 蓝牙讠               | 设备列表                     |  |  |  |
| GC1160<br>20:16:06:21            | 91301<br>:13:29   |                          |  |  |  |
| GC1160<br>20:16:06:21            | 91309<br>:06:75   |                          |  |  |  |
| GC116091303<br>20:16:06:21:13:25 |                   |                          |  |  |  |
| GC1160<br>20:16:06:20            | 991307<br>1:99:06 |                          |  |  |  |
| GC1160<br>20:16:06:21            | 91304<br>:06:67   |                          |  |  |  |

Figure 4.2 Software interface

| 15:26   ・・ 冬 ② ② 」 ● 移动 4G 」 Ⅲ 移动 ○ ● 59%     GC116091304     欢迎使用广成科技开发的蓝牙串口调试助手(for Android)     程序当前版本 V3.04     广成科技提供各种CAN转换模块     http://www.gcgd.net     正在连接GC116091304     连接成功 | 13:58   ※ ② ◆l 移动 4Gl 移动 ○ 59%     GC116091304     欢迎使用广成科技开发的蓝牙串口调试助手(for Android)     程序当前版本 V3.04     广成科技提供各种CAN转换模块     http://www.gcgd.net     正在连接GC116091304     连接成功     08 00 00 00 00 00 01 02 03 04 05 06 07 |        |          | €(for                              |            |
|----------------------------------------------------------------------------------------------------|----------------------------------------------------------------------------------------------------|--------|----------|------------------------------------|------------|
|                                                                                                    | 0800<br>788                                                                                                    | 0007DF | 11223344 | <mark>:X:28</mark> RX:13<br>:55667 | 收发统计<br>发送 |
|                                                                                                    |                                                                                                    |        | Q ©      | 0                                  | $\sim$     |
|                                                                                                    | *                                                                                                    | 1      | 2        | 3                                  |            |
|                                                                                                    | #                                                                                                    | 4      | 5        | 6                                  | 空格         |
|                                                                                                    |                                                                                                    | 7      | 8        | 9                                  | 换行         |
| TX DRX 0 收发统计<br>请输入内容                                                                                                    | 返回                                                                                                    | ,      | 0        | •                                  | 符          |

Figure 4.3 Main interface for sending and receiving data

#### 4.3.2 Send and receive data for example

The following is a brief introduction to the received / sent data format. Please refer to the **appendix** for detailed data format.

| Data description                | For example             |
|---------------------------------|-------------------------|
| CAN Frame Information (FF, RTR) | 0                       |
| CAN Frame Information (DLC)     | 8                       |
| CAN Frame ID                    | 00 00 07 00             |
| CAN Frame Date                  | 11 22 33 44 55 66 77 88 |

The CAN frame Information(FF, RTR) represents the frame format and frame type of the CAN frame. The specific values are shown in the following table; the CAN frame Information (DLC) represents the byte length of the CAN frame data. According to the actual needs, it fills 0 to 8.

Example of special data transmission: table 4.1.

1. The mobile equipment sends data to the CAN terminal, DLC is 2 bytes less than 8 bytes of data(11 22 33 44 55 66 77 88), CAN receives 2 bytes of data (11 22).

2. The mobile equipment sends data to the CAN terminal, DLC is 8 bytes more than 4 bytes of data(11 22 33 44), CAN receives 8 bytes of data (11 22 33 44 XX XX XX

XX)(XX is used for the filling, which is meaningless).

3.CAN sends data to the mobile equipment, and CAN terminal sends 4 bytes of standard data frame (11 22 33 44). The mobile equipment receives 8 bytes of frame data (11 22 33 44 XX XX XX)(XX is used for the filling, which is meaningless).

|   | Data transfer direction          | Data                                   |  |  |  |  |  |
|---|----------------------------------|----------------------------------------|--|--|--|--|--|
|   | The mobile equipment is sender   | 02 00 00 00 08 11 22 33 44 55 66 77 88 |  |  |  |  |  |
| 1 | CAN is receiver                  | Data length 2 bits, Frame ID: 008      |  |  |  |  |  |
|   | CAIN IS receiver                 | Frame data: 11 22                      |  |  |  |  |  |
|   | The mobile equipment is sender   | 08 00 00 00 08 11 22 33 44             |  |  |  |  |  |
| 2 | CAN is reaciver                  | Frame ID: 008                          |  |  |  |  |  |
|   | CAN is receiver                  | Frame data:11 22 33 44 XX XX XX XX     |  |  |  |  |  |
| 3 | CAN is conder                    | Data length 4 bits, frame ID: 008,     |  |  |  |  |  |
|   | CAN is sender                    | Frame data:11 22 33 44                 |  |  |  |  |  |
|   | The mobile equipment is receiver | 04 00 00 00 08 11 22 33 44 XX XX XX    |  |  |  |  |  |
|   | The moone equipment is receiver  | XX                                     |  |  |  |  |  |

Table 4.1 Example of special data transmission

# **5.** Technical specifications

| Connection                |                                          |  |  |  |  |  |  |
|---------------------------|------------------------------------------|--|--|--|--|--|--|
| CAN interface             | CAN interface Phoenix connector          |  |  |  |  |  |  |
| Interface characteristics |                                          |  |  |  |  |  |  |
| CAN interface             | ISO 11898 standard, CAN2.0A/B            |  |  |  |  |  |  |
| CAN baud rate             | 1000K, 500K, 250K, 200K, 125K, 100K, 50K |  |  |  |  |  |  |
| Electrical isolation      | 1500V, DC-DC                             |  |  |  |  |  |  |
| CAN terminal              | Need additional installation             |  |  |  |  |  |  |
| Wireless paramet          | ters                                     |  |  |  |  |  |  |
| Bluetooth                 | Bluetooth 2.0                            |  |  |  |  |  |  |
| Power supply              |                                          |  |  |  |  |  |  |
| Supply voltage            | +9~30V DC                                |  |  |  |  |  |  |
| Supply current            | 30mA                                     |  |  |  |  |  |  |
| Environmental te          | sting                                    |  |  |  |  |  |  |
| Working                   | -40°C~+85°C                              |  |  |  |  |  |  |
| temperature               |                                          |  |  |  |  |  |  |
| Working                   | 15% to 90% RH, no condensation           |  |  |  |  |  |  |
| EMC test                  | EN 55024·2011-09 EN 550222011-12         |  |  |  |  |  |  |
| Protection                |                                          |  |  |  |  |  |  |
| grade IP 20               |                                          |  |  |  |  |  |  |
| The basic information     |                                          |  |  |  |  |  |  |
| Outline size              | 112mm *70mm *25mm                        |  |  |  |  |  |  |
| Weight                    | 100g                                     |  |  |  |  |  |  |

### Appendix: GCAN-203 data flow definition

#### Bluetooth→CAN-bus data flow definition

A CAN frame contains 13 bytes.

|      | CAN | V frame | , For | examp | le, type | or len | gth of t | he CA | N fram | ne, and | so on. |     |
|------|-----|---------|-------|-------|----------|--------|----------|-------|--------|---------|--------|-----|
| BIT7 | 7   |         |       |       |          |        |          |       |        |         | В      | IT0 |
| FF   | R   | TR      | Res   | erve  | Reserv   | e Ba   | 3        | B2    |        | R1      | B0     |     |

**FF**: Identifier for standard and extended frames, 1 means extended frame, 0 means Standard frame.

**RTR:** Remote frame and data frame identification bit, 1means extended frame, 0 means Standard frame.

**Reserve:** Retention value is always 0.

**B3~B0** : Data length. Identifying the data length of the CAN frame.

Frame ID. Its length is 4 bytes. Standard frame's ID has 11 bits; extended frame's ID has 29bits.

| High b | yte | Low byte |     |  |  |  |  |
|--------|-----|----------|-----|--|--|--|--|
| 12h    | 34h | 56h      | 78h |  |  |  |  |

| High by | te  | Low by |     |  |  |  |
|---------|-----|--------|-----|--|--|--|
| 00h     | 00h | 01h    | 23h |  |  |  |

Representation of extended frame ID 0X12345678

| Representation of standard frame ID | ) |
|-------------------------------------|---|
| 0X123                               |   |

Frame data. Its length is 8 bytes. The effective length is determined by the B3~B0 value of the frame information.

| DAT                                                                      | TA1 |     |     |         |         |         |     |     |     |     | DA  | TA8 |
|--------------------------------------------------------------------------|-----|-----|-----|---------|---------|---------|-----|-----|-----|-----|-----|-----|
| 11h                                                                      | 2   | 22h | 33h |         | 44h     | 55      | 5h  | 66h | ,   | 77h | 881 | 1   |
| The above is a typical representation of data, which has 8 bytes.        |     |     |     |         |         |         |     |     |     |     |     |     |
| DAT                                                                      | TA1 |     |     |         |         |         |     |     |     |     | DA  | TA8 |
| 11h                                                                      | 2   | 22h | 33h |         | 44h     | 55      | 5h  | 00h | (   | 00h | 001 | 1   |
| The above is a typical representation of data, which has 5 bytes.        |     |     |     |         |         |         |     |     |     |     |     |     |
| Example:                                                                 |     |     |     |         |         |         |     |     |     |     |     |     |
| The following example is an extended data frame, Frame ID is 0x12345678, |     |     |     |         |         |         |     |     |     |     |     |     |
| Contains 8 bytes of data. (11h,22h,33h,44h,55h,66h,77h,88h).             |     |     |     |         |         |         |     |     |     |     |     |     |
| 88h                                                                      | 12h | 34h | 56h | 78h     | 11h     | 22h     | 33h | 44h | 55h | 66h | 77h | 88h |
| NT - 4                                                                   |     | . C | ·   | J 4 . 1 | 2 1 - 4 | TC :4 : |     | 12  | 41  |     |     |     |

Note: each frame is fixed to 13 bytes. If it is less than 13, the empty parts will be written with 0. Otherwise it will lead to communication error.

### Sales and service

#### Shenyang Guangcheng Technology Co., Ltd.

Address: Industrial Design Center, No. 42 Chongshan Middle Road, Huanggu District, Shenyang City, Liaoning Province.

**QQ:** 2881884588

**E-mail:** 2881884588@qq.com

**Tel:** +86-024-31230060

Website: <u>www.gcgd.net</u>

**Sales and service Tel:** +86-18309815706

After - sales service telephone Number: +86-13840170070

WeChat Number: 13840170070

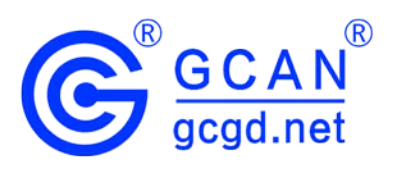